## Instrucțiune încărcare teză, avizul conducătorului și prezentare pe Moodle

Până la data de **21.05.2020 (23:59 ora locală) licență și 5.06.2020 (23:59 ora locală) master**, fiecare student trebuie să încarce trei fișiere (\*.pdf) pe platforma moodle.

Pentru aceasta este necesar de a urma pașii:

- 1. logați-vă pe moodle (moodle.vle.ase.md)
- 2. în meniul care apare în partea stângă a ferestrei, accesați cursul: *Specialitate, numărul comisiei* (în exemplu este indicată: Business și Administrare comisia numărul 01).

În cazul în care nu apare meniul în partea stângă a ferestrei, apăsați butonul **sere** care se află

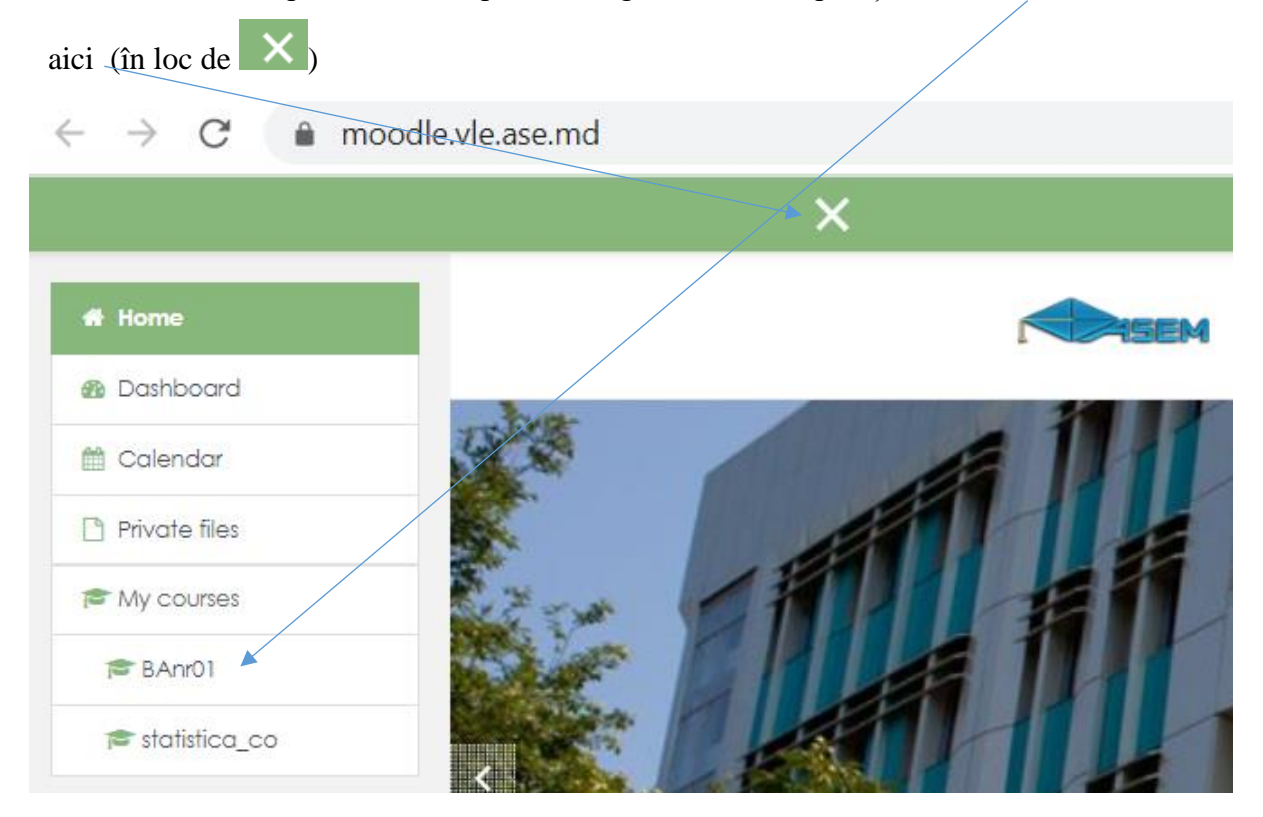

Atenție: Studenții sunt înscriși automat în comisia corespunzătoare (în cazul în care în meniu nu aveți cursul respectiv, apelați administratorii vle.ase.md: <u>chicu.olga@ase.md</u> sau portarescu@ase.md).

3. În rezultat este deschisă fereastra:

| - SEM                                                                                                    |
|----------------------------------------------------------------------------------------------------|
| Business și Administrare comisia nr. 1<br>Home / My courses / Defending thesis - Sustinere teze / Bachelor - Licență / 2020 / / BAnr01 |
| Informare și interacțiune metodică<br>Forum                                                                                            |
| Pachet presusținere (încarcă studentul)                                                                                                |
| 🍃 Încarcă teza de licență                                                                                                    |
| 😂 Încarcă avizul conducătorului                                                                                                    |
| 🍃 Încarcă PREZENTAREA pentru susținere                                                                                                 |
| Cerere de contestare                                                                                                    |

- 4. Pentru a încărca teza (un singur fișier, format .pdf) este necesar de a accesa linkul **Încarcă teza de licență** (fișierul trebuie să conțină teza în totalitate, inclusiv foaia de titlu, declarația pe propria răspundere, anexele).
- 5. În pagina deschisă apăsați butonul Add Submision (Adaugă lucrare / Добавить ответ на задание)

| ٩                                                                      | SEM                                                                                  |                                                     |
|------------------------------------------------------------------------|--------------------------------------------------------------------------------------|-----------------------------------------------------|
| Business și Administr<br>Home / My courses / Defending thesis - Sustin | are comisia nr. 1<br>ere teze / Bachelor - Licență / 2020 / / BArrol / Pachet presus | inere (incarcă studentul) / încarcă teza de licență |
| Încarcă teza de licență                                                |                                                                                      |                                                     |
| Submission status                                                      |                                                                                      |                                                     |
| Submission status                                                      | No attempt                                                                           |                                                     |
| Grading status                                                         | Not graded                                                                           |                                                     |
| Due date                                                               | Thursday, 21 May 2020, 11:58 PM                                                      |                                                     |
| Time remaining                                                         | 4 days 4 hours                                                                       |                                                     |
| Last modified                                                          | -                                                                                    |                                                     |
| Submission comments                                                    | Comments (0)                                                                         |                                                     |
|                                                                        |                                                                                      | Add submission                                      |

6. În pagina deschisă apăsați butonul **Add...** (**Аdăugați...** / Добавить...) sau trageți fișierul în chenarul respectiv (Drag and drop)

|                                                       | JEM (                                                                                                    |
|-------------------------------------------------------|----------------------------------------------------------------------------------------------------|
|                                                       |                                                                                                    |
| Rusinoss ai Administraro                              | comisia pr 1                                                                                                    |
| business și Administrare                              |                                                                                                    |
| Home / My courses / Defending thesis - Sustinere teze | / Bachelor - Lidență / 2020 / / BAnr01 / Pachet presusținere (încarcă studentui) / încarcă teza de licență / Edit submission |
|                                                       |                                                                                                    |
|                                                       |                                                                                                    |
| Încarcă teza de licentă                               |                                                                                                    |
|                                                       |                                                                                                    |
|                                                       |                                                                                                    |
| File submissions                                      |                                                                                                    |
|                                                       |                                                                                                    |
|                                                       | ► Files                                                                                                    |
|                                                       | · · · · · · · · · · · · · · · · · · ·                                                                                        |
|                                                       |                                                                                                    |
|                                                       |                                                                                                    |
|                                                       | You can drag and drop files here to add them                                                                                 |
|                                                       |                                                                                                    |
|                                                       | Accepted file types:                                                                                                    |
|                                                       | PDF document .pdf                                                                                                    |
|                                                       |                                                                                                    |
|                                                       |                                                                                                    |
|                                                       | Save changes Cancel                                                                                                    |

Vă rugăm ca fișierul să aibă numele: Nume Prenume student

Apăsați butonul Save changes (Salvează modificări / Сохранить)

| SEM                                                                                    |                                                                       |                                         |                         | English               |
|----------------------------------------------------------------------------------------|-----------------------------------------------------------------------|-----------------------------------------|-------------------------|-----------------------|
| Business și Adr<br>Home / My courses / Defending<br>/ Încarcă teza de licență / Edit s | ninistrare comis<br>thesis - Sustinere teze / Bachelor -<br>ubmission | sia nr.l<br>Licență / 2020 / / BAnrO1 / | Pachet presusținere     | (încarcă studentui)   |
| Încarcă teza de lie                                                                    | cență                                                                 |                                         |                         |                       |
| File submissions                                                                       |                                                                       | Maxim                                   | ium size for new files: | 100MB, maximum attack |
|                                                                                        |                                                                       |                                         |                         |                       |
|                                                                                        | Name                                                                  | Last modified                           | ⇒ Size                  | ⇒ Туре                |
|                                                                                        | Chicu Olga.pdf                                                        | 17/05/20, 19:56                         | 174.6KB                 | PDF document          |
|                                                                                        | Accepted file types:                                                  |                                         |                         |                       |
|                                                                                        | PDF document .pdf                                                     |                                         |                         |                       |
|                                                                                        | · · · · · · · · · · · · · · · · · · ·                                 | _                                       |                         |                       |
|                                                                                        | Save changes Cancel                                                   |                                         |                         |                       |

În urma acestor acțiuni în fereastra *Încarcă teza de licență* în secțiunea **file submissions** veți vedea numele fișierului încărcat de Dvs. (în cazul în care se cer a fi făcute modificări, adică înlocuirea fișierului încărcat, se va acționa butonul **Edit submission**)

| Încarcă teza de licență | á                                    |
|-------------------------|--------------------------------------|
| Submission status       |                                      |
| Submission status       | Submitted for grading                |
| Grading status          | Notgraded                            |
| Due date                | Thursday, 21 May 2020, 11:58 PM      |
| Extension due date      | Sunday, 21 June 2020, 11:58 PM       |
| Time remaining          | 35 days 4 hours                      |
| Last modified           | Sunday, 17 May 2020, 7:56 PM         |
| File submissions        | Chicu Olga.pdf + Export to portfolio |
| Submission comments     | Comments (0)                         |
|                         | Edit submission                      |

7. Pentru a reveni la pagina comisiei, din meniul din partea stângă se va selecta **Pachet** presusținere (încarcă studentul) sau<sub>7</sub>

| BAnr01                                     |                                        |                                            |                      |  |
|--------------------------------------------|----------------------------------------|--------------------------------------------|----------------------|--|
| Participants                               |                                        |                                            |                      |  |
| Badges                                     | Business ei Administrare comisia pr 1  |                                            |                      |  |
| Competencies                               | Home / My courses / Defending thesis - | DOSITIOSS ȘI ACITIII IISTICIE COTTISICITI. |                      |  |
| I Grades                                   | / încarcă teza de licență              | / incorcă teza de licență                  |                      |  |
| Informare și interacțiune<br>metodică      | Íncarcă teza de licent                 | ă                                          |                      |  |
| Pachet presusținere<br>(încarcă studentul) | Supmission status                      |                                            |                      |  |
| 🗅 Stocare documente 🚩                      |                                        |                                            |                      |  |
| 🗅 Videoconferința                          | Submission status                      | Submitted for grading                      |                      |  |
| # Home                                     | Grading status                         | Not graded                                 |                      |  |
| Dathboard                                  | Due date                               | Thursday, 21 May 2020, 11:58 PM            |                      |  |
|                                            | Extension due date                     | Sunday, 21 June 2020, 11:58 PM             |                      |  |
|                                            | Time remaining                         | 35 days 4 hours                            |                      |  |
| Private files                              | Last modified                          | Sunday, 17 May 2020, 7:56 PM               |                      |  |
| The My courses                             | File submissions                       | K Chicu Olga.pdf +<br>Export to portfolio  | 17 May 2020, 7:56 PM |  |
| 🕿 statistica_co                            |                                        |                                            |                      |  |

## 8. Similar, se vor încărca fișierele .pdf:

avizul conducătorului – un singur fișier – Încarcă avizul conducătorului prezentarea – un singur fișier .pdf – Încarcă PREZENTAREA pentru susținere

| Business și Administrare comisia nr.1   |  |
|-----------------------------------------|--|
|                                         |  |
| Informare și interacțiune metodică      |  |
| Pachet presusținere (încarcă studentul) |  |
| 😂 Încarcă teza de licență               |  |
| 👃 Încarcă avizul conducătorului         |  |
| 🌲 Încarcă PREZENTAREA pentru susținere  |  |
| 👃 Cerere de contestare                  |  |

- 9. După ce au fost încărcate primele două fișiere .pdf, șeful de departament va deschide accesul studentului în sistemul antiplagiat, pentru ca acesta să poată încărca teza (fișierul .pdf care a fost încărcat în Încarcă teza de licență / master) în sistemul antiplagiat (vezi instrucțiunea pentru încărcare teză în antiplagiat).
  - Atenție: 1. Veți fi anunțați, printr-un e-mail, despre faptul că șeful de departament v-a deschis accesul spre încărcare a tezei pe sistemul antiplagiat.
    - 2. Există termen limită pentru încărcarea fișierelor în sistemul antiplagiat.
- 10. După ce a fost încărcat fișierul în sistemul antiplagiat studentul este obligat să transmită un e-mail, utilizând poșta moodle, șefului de departament, în care îl va anunța despre faptul că teza a fost încărcată în sistemul antiplagiat.

Pentru a expedia un e-mail se vor urma pașii:

| 1. În partea dreapta sus a ferestrei accesați <b>Toggle mail menu</b> . |                                                                                              |             |                |  |  |  |
|-------------------------------------------------------------------------|----------------------------------------------------------------------------------------------|-------------|----------------|--|--|--|
| Course: Business și Adm                                                 | inistrare ( × +                                                                              |             | - 🗆 X          |  |  |  |
| $\leftrightarrow$ $\rightarrow$ C $\triangleq$ moo                      | dle.vle.ase.md/course/view.php?id=632                                                        | @ ☆         | <b>B B</b> :   |  |  |  |
| ×                                                                       |                                                                                              | 🖂 🌲 🗩 Stude | ent Chicu 🤉 🔹  |  |  |  |
| f <b>≅</b> BAnr01                                                       | SEM                                                                                          |             | English (en) 🔻 |  |  |  |
| Participants                                                            |                                                                                              |             |                |  |  |  |
| Business si Administrare comisia pr 1                                   |                                                                                              |             |                |  |  |  |
| Competencies                                                            | Home / My courses / Defending thesis - Sustinere teze / Bachelor - Licență / 2020 / / BAnr01 |             |                |  |  |  |

2. În meniul deschis alegeți Compose (Compune)

|           |         |   | *     | •      | Student Chicu  🗸 |
|-----------|---------|---|-------|--------|------------------|
| Mail      | Compose | ¢ |       |        |                  |
| Inbox     |         |   |       |        | English (en) 🔻   |
| Starrec   | ł       |   |       |        |                  |
| Drafts    |         |   |       |        |                  |
| Sent      |         |   | ia    | n      | r.1              |
| Trash     |         |   | cență | ă / 20 | 020 / / BAnr01   |
| BAnr01    |         |   |       |        |                  |
| statistic | ca_co   |   |       |        |                  |
| )         |         |   |       |        |                  |

3. În continuare sunt 2 variante posibile în dependență de momentul în care ați accesat **Compose:** 

sau apare fereastra de mai jos, în care, din lista Course, se va selecta cursul.

| ×                   | 2                     | 🔺 🗩 Student Chicu 🙎 🗸 |
|---------------------|-----------------------|-----------------------|
| <b>∦</b> Home       |                       |                       |
| Dashboard           |                       |                       |
| 🛗 Calendar          | Home / Mail / Compose |                       |
| Private files       | Compose               |                       |
| My courses          | Course                |                       |
| 🕿 BAnr01            | Course                | ÷                     |
| 🞓 statistica_co     | Continue              |                       |
| Site administration |                       |                       |
|                     |                       |                       |

În cazul exemplului dat se va selecta **Bussiness și Administrare comisia nr.1** și se va acționa butonul **Continue** 

| <ul> <li>Compose</li> </ul> |                                                                |
|-----------------------------|----------------------------------------------------------------|
| Course                      | ÷                                                              |
|                             | Business și Administrare comisia nr.1<br>Statistica (Chicu O.) |

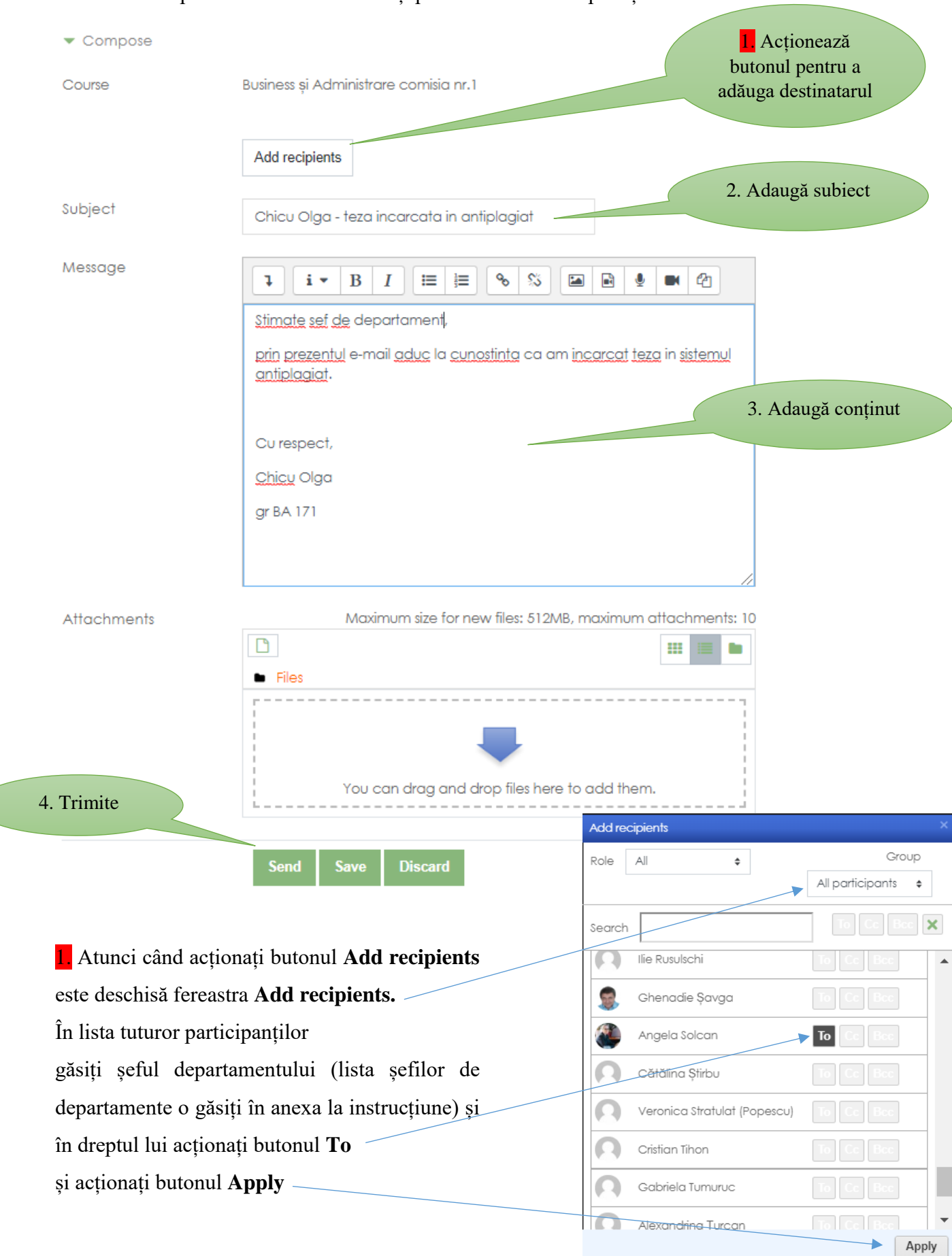

sau de odată apare fereastra în care aveți posibilitatea să compuneți e-mailul:

## Atenționăm:

- Toate fișierele încărcate trebuie să fie în format .pdf. Pentru toate fișierele încărcate sub altă formă NU va fi deschis accesul către sistemul antiplagiat.
- În moodle și în sistemul antiplagiat se va încărca unul și același fișier .pdf.
- Există termeni limită pentru încărcarea fișierelor, termeni care trebuie respectați.
- Răspunderea pentru conținutul fișierelor încărcate o poartă doar autorul (studentul).

Elaborat de către:

Chicu Olga, email: <u>chicu.olga@ase.md</u>

Serghei Portarescu email: portarescu@ase.md

Sclifos Constantin, email: <u>antiplagiat@ase.md</u>

## Lista șefilor de department

|     | Departament                                  | Şef departament    |
|-----|----------------------------------------------|--------------------|
| 1.  | Management                                   | Solcan Angela      |
| 2.  | Marketing și Logistică                       | Savciuc Oxana      |
| 3.  | Comerț, Turism și Servicii Hoteliere         | Turcov Elena       |
| 4.  | Teorie și Politici Economice                 | Tomșa Aurelia      |
| 5.  | Resurse umane, afaceri publice și comunicare | Vaculovschi Dorin  |
| 6.  | Drept                                        | Armeanic Alexandru |
| 7.  | Finanțe și Asigurări                         | Botnari Nadejda    |
| 8.  | Investiții și Activitate Bancară             | Stratulat Oleg     |
| 9.  | Contabilitate, Audit și Analiză economică    | Lazari Liliana     |
| 10. | Business internațional                       | Dodu-Gugea Larisa  |
| 11. | Informatică și Managementul Informației      | Prisăcaru Anatolie |